Документ подписан простой электронной подписью Информация о владельце: ФИО: Емельянов Сергей Геннадьевич Должность: ректор Дата подписания. 18.02.2013 1.0.010 Уникальный программный ключ: учреждение высшего образования 9ba7d3e34c012eba476ffd2d064cf2784953be730df7374d16f3c0ce536f0fc6 9ba7d3e34c012eba476ffd2d064cf2784953be730df7374d16f3c0ce536f0fc6 (ЮЗГУ)

**O**ene talli

Metouradia

Кафедра программной инженерии

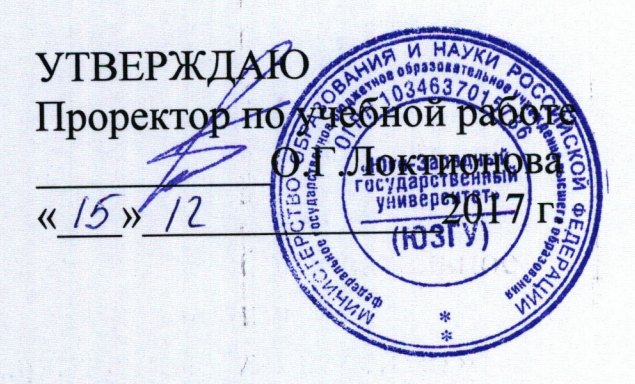

Базовые операции по установке и настройке сетевого подключения

Методические рекомендации по выполнению лабораторной работы для студентов технических специальностей

Курск 2017

## УДК 681.3

## Составитель В.В. Ефремов, И.Н. Ефремова

#### Рецензент

# Кандидат технических наук, доцент кафедры программной инженерии ЮЗГУ Е.И. Аникина

Базовые операции по установке и настройке сетевого подключения: Методические рекомендации по выполнению лабораторной работы для студентов технических специальностей/Юго-Зап. гос. ун-т; сост. В.В. Ефремов, И.Н. Ефремова. Курск, 2017. 11 с.

Содержат формулировку заданий к лабораторной работе работе, методические рекомендации по выполнению задания, а также требования к содержанию и оформлению отчёта и контрольные вопросы.

Предназначены для студентов технических специальностей

Текст печатается в авторской редакции.

Подписано в печать . Формат 60х84 1/16. Усл. печ. л. . Уч.-изд. л. . Тираж 100 экз. Заказ . Бесплатно.

Юго-Западный государственный университет 305040, Курск, ул.50 лет Октября, 94.

# Цель работы

Изучение и настройка сетевого подключения к сети Интернет.

## Подготовка к выполнению лабораторной работы

Из соображений приватности и безопасности лабораторная работа будет выполняться в системе, функционирующей в виртуальной машине Oracle VM VirtualBox.

Прежде всего, необходимо установить гостевую операционную систему. Для этого следует запустить VirtualBox:

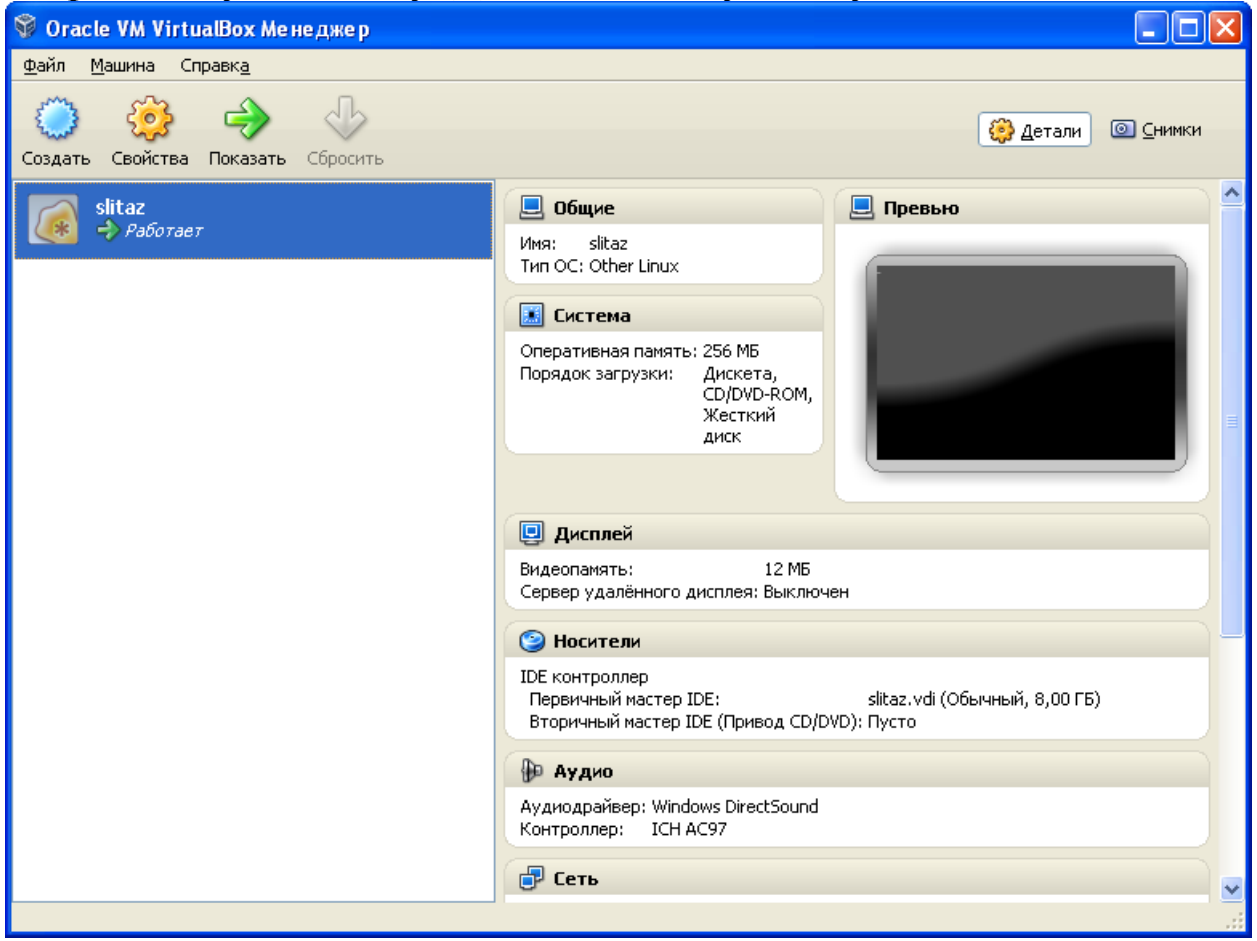

Выбрать пункт «создать» и, следуя подсказкам мастера, выбрать имя виртуальной машины, выделить необходимые ресурсы для установки операционной системы. В качестве примера **GNU** slitaz linux установлена операционная система http://www.slitaz.org/ru/ которая требует минимум ресурсов И включает в себя всё, необходимое для работы. Достаточно 256 Мб оперативной памяти и 300 Мб дискового пространства.

| 💱 Создать новую вирт | уальную машину 🛛 🕅 🔀                                                                                                    |                        |
|----------------------|----------------------------------------------------------------------------------------------------|------------------------|
|                      | Имя машины и тип ОС                                                                                                    |                        |
|                      | Введите имя для новой виртуальной машины и выберите тип гостевой операционной                                                                                                    |                        |
|                      | Систоно, которую од подляруется установить на эту нашину.<br>Имя виртуальной машины обычно отражает ее програминую и аппаратную<br>конфигурацию. Это имя будет использоваться всеми компонентами VirtualBox для<br>обозначения данной вогудельной машины.         |                        |
|                      |                                                                                                    |                        |
|                      | Slitaz                                                                                                    |                        |
|                      |                                                                                                    |                        |
|                      |                                                                                                    |                        |
|                      | < Назад Влеред > Отмена                                                                                                    |                        |
| ኝ Создать новую вирт | гуальную машину                                                                                                    |                        |
|                      | Память                                                                                                    |                        |
| ~                    | Выберите количество основной памяти (RAM или O3У) в мегабайтах, выделяемой<br>виртуальной машине.<br>Рекомендуемый размер основной памяти: <b>256</b> МБ.<br>— <mark>Р</mark> азмер основной памяти                                                               |                        |
|                      | 4 M5 2048 M5                                                                                                    |                        |
|                      |                                                                                                    |                        |
|                      |                                                                                                    |                        |
|                      | < <u>Назад</u> Вперед > Отмена                                                                                                    |                        |
| 💱 Создать новую вирт | уальную машину 🛛 🖓 🔀                                                                                                    |                        |
|                      | Виртуальный жёсткий диск                                                                                                    |                        |
|                      | Выберите виртуальный диск, который будет загрузочным диском виртуальной<br>машины. Вы можете создать новый виртуальный диск либо выбрать существующий,<br>нажав кнопку с иконкой папки для вызова диалога открытия файла.                                         |                        |
|                      | Если Вам требуется более сложная конфигурация дисков, можно пропустить этот шаг<br>и подсоединить диски позднее с помощью диалога Свойств машины.                                                                                                    |                        |
|                      | Рекомендуемый размер загрузочного диска: 8,00 ГБ.<br>/ 🔽 Загрузочный диск                                                                                                    |                        |
|                      | Одать новый жёсткий диск                                                                                                    |                        |
|                      | Использовать существующий жёсткий диск                                                                                                    |                        |
|                      | Пусто                                                                                                    |                        |
|                      |                                                                                                    |                        |
|                      | < <u>Н</u> азад Вперед > Отмена                                                                                                    |                        |
| 💱 Создать новый вирт | уальный диск                                                                                                    | ?×                     |
|                      | Мастер создания нового виртуального диска                                                                                                    |                        |
|                      | Данный мастер поможет Вам создать новый виртуальный диск для Вашей виртуальной маш                                                                                                    | ины.                   |
|                      | Используйте кнопку <b>Вперед</b> чтобы перейти к следующей странице мастера, либо кнопку<br>чтобы вернуться к предыдущей. Вы также можете воспользоваться кнопкой <b>Отмена</b> если<br>прервать работу мастера вовсе.                                            | <b>Назад</b><br>хотите |
|                      | Пожалуйста, выберите тип файла, который Вы хотите использовать при создании нового<br>виртуального диска. Если у Вас нет необходимости использовать данный виртуальный дис<br>другими продуктами программной виртуализации, Вы можете оставить данный параметр ка | кс<br>акесть.          |
|                      | VDI (VirtualBox Disk Image)                                                                                                    |                        |
|                      | ○ V <u>M</u> DK (Virtual Machine Disk)                                                                                                    |                        |
|                      | ○ V <u>H</u> D (Virtual Hard Disk)                                                                                                    |                        |
|                      | HDD (Parallels Hard Disk)                                                                                                    |                        |
|                      |                                                                                                    |                        |
|                      | < Назад Влеред > О                                                                                                    | гмена                  |

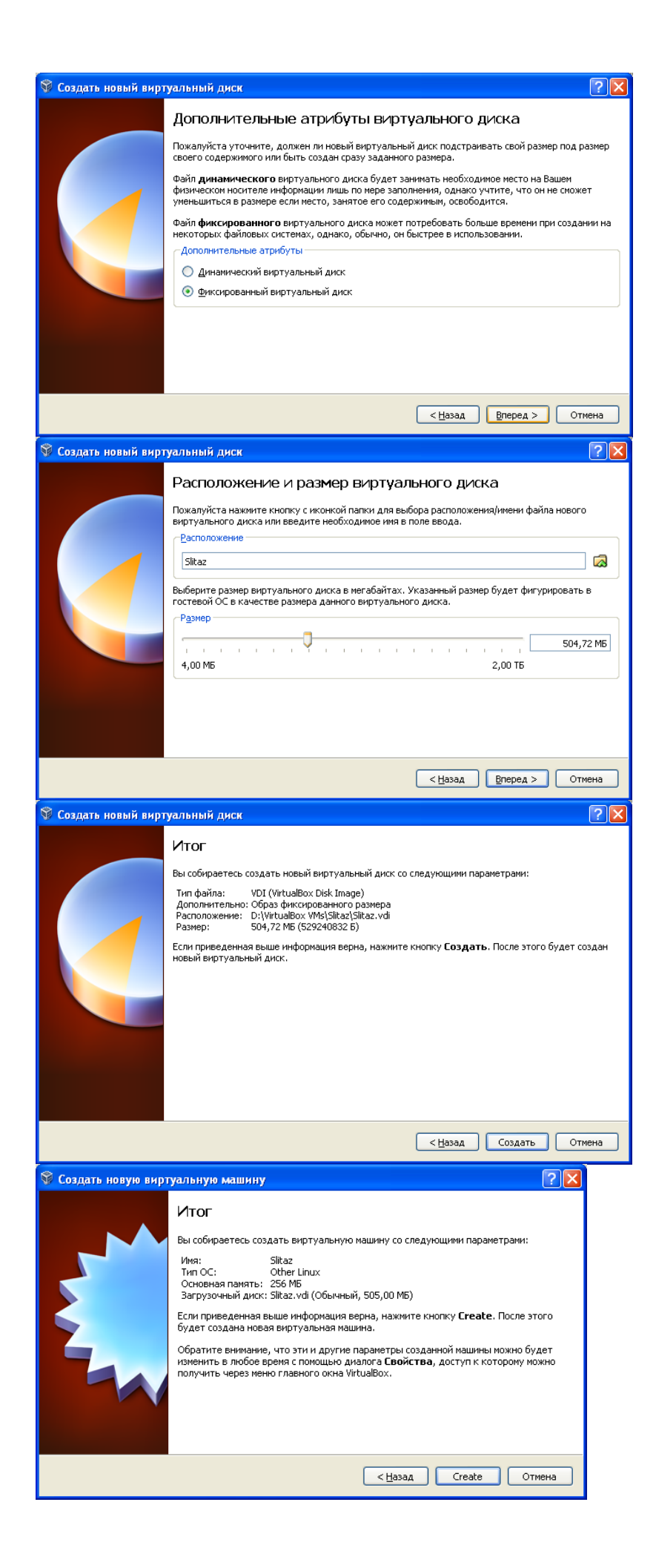

При запуске виртуальной машины откроется мастер первого запуска. В дальнейшем потребуется выбрать инсталляционный диск операционной системы или его образ и запустить процесс инсталляции.

| 🮑 Мастер первого зап | уска 🤶 🔀                                                                                                    |
|----------------------|----------------------------------------------------------------------------------------------------|
| OR ACLE VITU         | Выберите установочный носитель<br>Выберите носитель, который содержит программу установки операционной системы,<br>которую Вы хотите установить. Этот носитель должен быть загрузочным, иначе<br>программа установки не сможет начать работу.<br>Носитель<br>ыкаz-44.0.iso (34,73 M5)                                                                                                    |
| <b>N</b>             | < Назад                                                                                                    |
| 🚺 Мастер первого зап | уска 🦵 🔀                                                                                                    |
| GRACUE VITU          | Итог<br>Вы выбрали следующий носитель для загрузки виртуальной машины:<br>Тип: Привод оптических дисков<br>Носитель: slikaz-4.0.iso (34,73 MG)<br>Если вышесказанное верно, нажните кнопку Готово. В результате этого действия,<br>выбранное устройство будет временно подключено (диск вставлен) к виртуальной<br>машине, после чего машина будет запущена.<br>Учтите, что как только Вы закроете виртуальную машину, данное устройство будет<br>автоматически отключено (диск изъят) и машина в дальнейшен будет грузиться с<br>первого из жестких дисков.<br>В зависимости от типа установочного приложения и для предотвращения его<br>повторного запуска, Вам, возможно, придатся вручино отключить устройство<br>(изъять диск) после того, как установочное приложение перезагрузит виртуальную<br>машину. Вы можете выполнить данное действие выбрав соответствующий пункт<br>Извлечь |
|                      | ( <u>Назад</u> ) Продолжить Отиена                                                                                                    |

Slitaz запускается в формате "Live", в дальнейшем можно будет инсталлировать его на виртуальный диск.

# Порядок выполнения работы.

Операционная система Slitaz Linux по умолчанию поддерживает графический интерфейс. В левом верхнем углу на панели – кнопки запуска терминала и панели настроек.

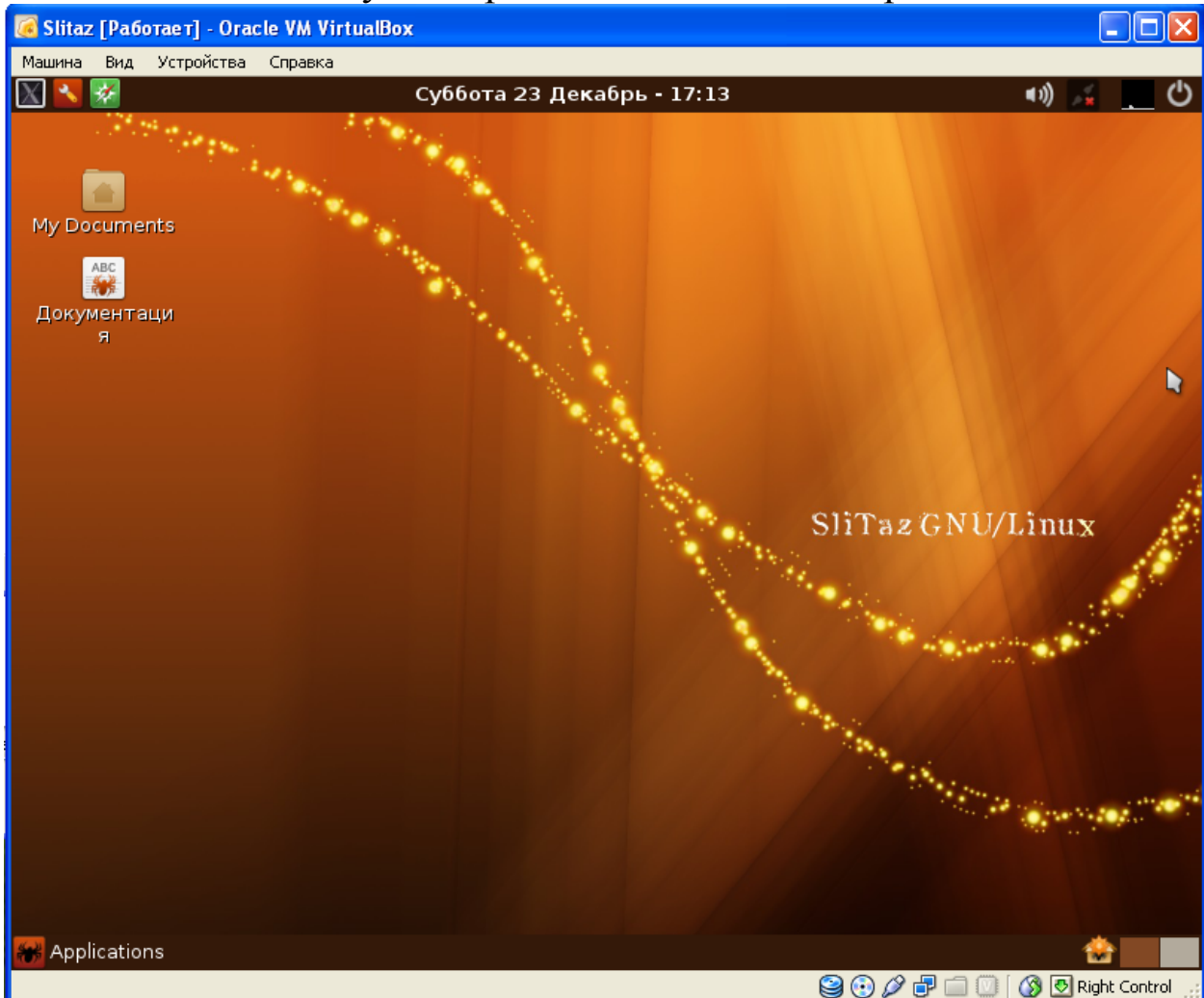

По умолчанию, VirtualBox предоставляет виртуальной машине сетевое подключение в режиме NAT, обеспечивающее доступ в Интернет, если к нему подключен компьютер.

"B NAT сетевому режиме гостевому интерфейсу присваивается по умолчанию IPv4 адрес из диапазона 10.0.х.0/24, конкретный адрес обозначает NAТ-интерфейса, Х где определяемый по формуле +2. Таким образом, х будет равен 2, если имеется только один активный NAT-интерфейс. В этом случае, система получает IP-адрес 10.0.2.15. операционная гостевая сетевому шлюзу назначается адрес 10.0.2.2, серверу имен (DNS) назначается адрес 10.0.2.3." (Oracle Corporation, 2012, Глава 9)

Подключение можно проверить с помощью команды ping, которую можно выполнить через терминал, запустив его в левом

ВЕРХНЕМ УГЛУ. Машина вид Устроиства Справка

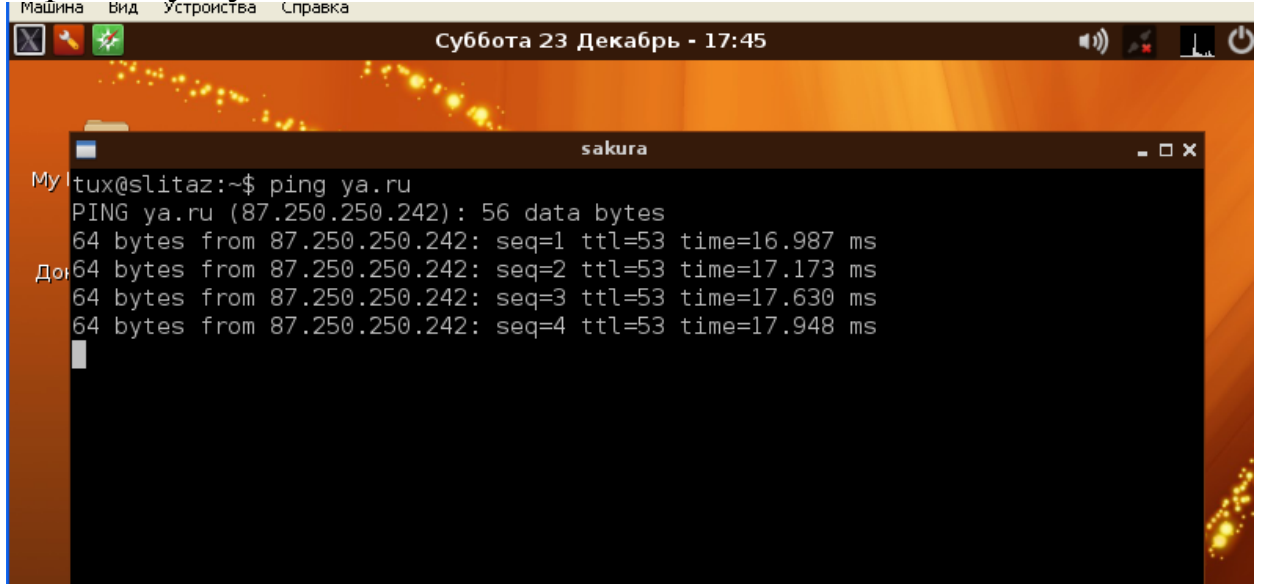

Конфигурацию интерфейсов можем проследить с помощью команды ifconfig

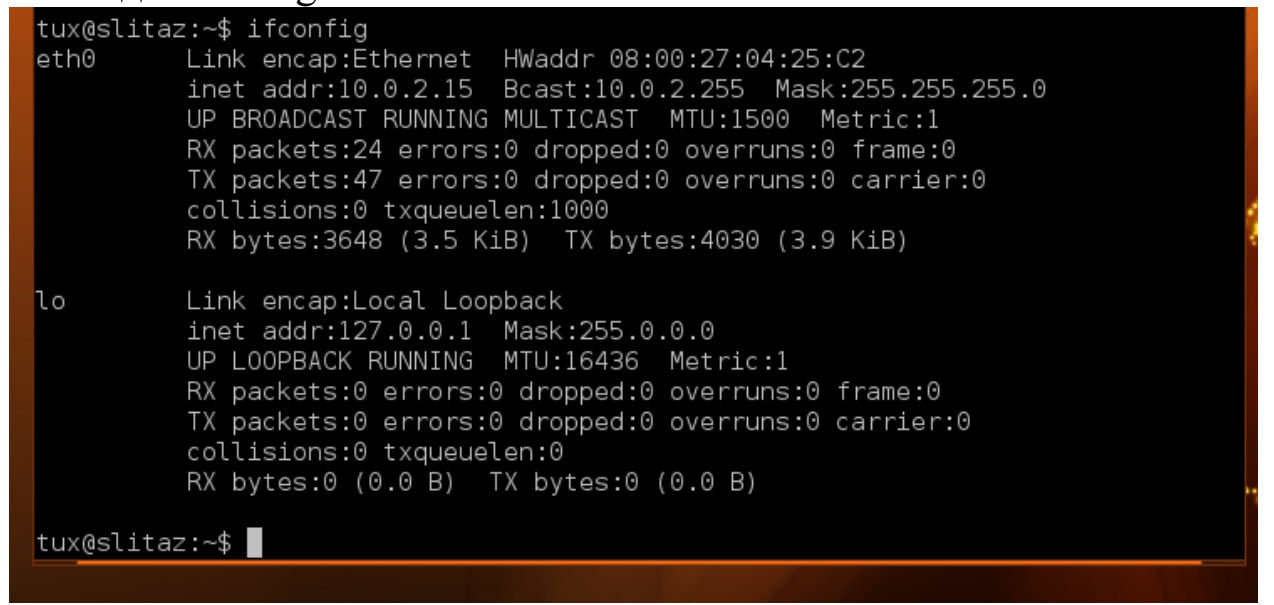

В данном случае первый интерфейс получает адрес автоматически от virtualbox, второй – тестовая петля. Как мы убедились, уа.ru виден, интернет работает.

Попробуем настроить статический адрес. Он должен принадлежать тому же диапазону 10.0.х.0/24 и не должен совпадать с имеющимися адресами в сети.

Откроем панель управления, вкладку network.

| X 🔧              | *         | Воскресенье 24 Декабрь - 15:17 🔹 📢 |                       |         |           |      |                |              |          |
|------------------|-----------|------------------------------------|-----------------------|---------|-----------|------|----------------|--------------|----------|
| *                |           | Tazpanel - Network                 |                       |         |           |      |                |              |          |
| Panel            | Packages  | Network                            | Settings              | Boot    | Hardware  | Live | Install        |              |          |
| <b>Ne</b><br>Man | etworki   | ng<br>c connecti                   | ons and s             | ervices |           |      | _              |              |          |
| +                | Start 🗙 S | itop 🕐 F                           | Restart               |         |           |      | Configuration: | network.conf | Ethernet |
| In               | terface   | Na<br>Ft                           | a <b>me</b><br>hernet |         | Status    |      | IP Address     | Scan         | ports    |
|                  | lo        | Lo                                 | opback                |         | connected |      | 127.0.0.1      | ŏ            |          |

Ниже будет информация о текущем шлюзе и сервере DNS.

### **Routing table**

| Kernel IP routing table |          |                 |       |        |     |     |       |
|-------------------------|----------|-----------------|-------|--------|-----|-----|-------|
| Destination             | Gateway  | Genmask         | Flags | Metric | Ref | Use | Iface |
| 127.0.0.1               | 0.0.0.0  | 255.255.255.255 | UH    | 0      | 0   | 0   | lo    |
| 10.0.2.0                | 0.0.0.0  | 255.255.255.0   | U     | 0      | 0   | 0   | eth0  |
| 0.0.0.0                 | 10.0.2.2 | 0.0.0.0         | UG    | 0      | 0   | 0   | eth0  |
|                         |          |                 |       |        |     |     |       |

#### Domain name resolution

```
search Dlink
nameserver 192.168.0.1
nameserver 192.168.0.1
```

## Выберем Configuration Ethernet.

В полях вода заменим адреса на соответствующие условиям, затем нажмём Activate static.

#### I۲

## Configuration

| Name              |                 | Value         |  |  |
|-------------------|-----------------|---------------|--|--|
| Interface         |                 | eth0          |  |  |
| IP address        |                 | 10.0.2.6      |  |  |
| Netmask           |                 | 255.255.255.0 |  |  |
| Gateway           |                 | 10.0.2.2      |  |  |
| DNS server        |                 | 77.88.8.1     |  |  |
| Activate (static) | Activate (DHCP) | Disable       |  |  |

В качестве шлюза указан шлюз NAT от виртуалбокса. В качестве сервера DNS используем сервер от yandex (dns.yandex.ru)

#### для разнообразия.

Вернёмся на предыдущую вкладку, выключим и включим сеть для применения новых параметров.

| 🔶 Start 🗙 Sto | p 🕐 Restart |               | Configuration: |
|---------------|-------------|---------------|----------------|
| Interface     | <b>Name</b> | <b>Status</b> | IP Address     |
| 👒 eth0        | Ethernet    | connected     | 10.0.2.6       |
| 🖃 lo          | Loopback    | connected     | 127.0.0.1      |

В терминале выполним ifconfig и убедимся, что сеть настроена по-новому.

| · I | realid crip mini arg/ max include, include, include me   |
|-----|----------------------------------------------------------|
|     | tux@slitaz:~\$ ifconfig                                  |
| C   | eth0 Link encap:Ethernet HWaddr 08:00:27:0C:6A:A4        |
|     | inet addr:10.0.2.6 Bcast:10.0.2.255 Mask:255.255.255.0   |
|     | UP BROADCAST RUNNING MULTICAST MTU:1500 Metric:1         |
| 1   | RX packets:330 errors:0 dropped:0 overruns:0 frame:0     |
|     | TX packets:260 errors:0 dropped:0 overruns:0 carrier:0   |
| '   | collisions:0 txqueuelen:1000                             |
| I   | RX bytes:49968 (48.7 KiB) TX bytes:27415 (26.7 KiB)      |
|     |                                                          |
| ſ   | lo link encan·local loonback                             |
|     | ipet addr:127 0 0 1 Mack:255 0 0 0                       |
|     | UP LOOPBACK RUNNING MILL:16436 Metric:1                  |
| (   | DV packate:2799 appare:0 drappad:0 avergupe:0 frame:0    |
|     | TX packets.2700 errors.0 dropped.0 overruns.0 frame.0    |
|     | IX packets:2/88 errors:0 dropped:0 overruns:0 carrier:0  |
| A   | collisions:0 txqueuelen:0                                |
|     | RX bytes:913330 (891.9 KiB)  TX bytes:913330 (891.9 KiB) |
| C   |                                                          |

#### Пингуем уа.ru – интернет есть.

```
tux@slitaz:~$ ping ya.ru
PING ya.ru (87.250.250.242): 56 data bytes
64 bytes from 87.250.250.242: seq=0 ttl=55 time=13.114 ms
64 bytes from 87.250.250.242: seq=1 ttl=55 time=12.812 ms
64 bytes from 87.250.250.242: seq=2 ttl=55 time=12.879 ms
64 bytes from 87.250.250.242: seq=3 ttl=55 time=12.897 ms
64 bytes from 87.250.250.242: seq=4 ttl=55 time=12.845 ms
64 bytes from 87.250.250.242: seg=5 ttl=55 time=12.850 ms
64 bytes from 87.250.250.242: seq=6 ttl=55 time=12.815 ms
64 bytes from 87.250.250.242: seq=7 ttl=55 time=12.863 ms
64 bytes from 87.250.250.242: seq=8 ttl=55 time=12.854 ms
64 bytes from 87.250.250.242: seq=9 ttl=55 time=12.831 ms
°C
--- ya.ru ping statistics ---
10 packets transmitted, 10 packets received, 0% packet loss
round-trip min/avg/max = 12.812/12.876/13.114 ms
ux0slitaz∙~$
```

# Задание

- 1. Установить virtualbox и гостевую операционную систему на подключенный к интернету компьютер.
- 2. Проверить работу интернета, выполнив в терминале команду ping с известным адресом интернет-ресурса.
- 3. С помощью команды ifconfig (ipconfig в windows) вывести конфигурацию сетевых подключений.
- 4. Определить диапазон адресов сети компьютера, адреса шлюза и DNS-сервера.
- 5. Назначить статический IP адрес, подходящий адрес шлюза и DNS-сервера.
- 6. Убедиться, что всё работает с новым адресом.
- 7. Ответить на контрольные вопросы
- 8. Оформить отчёт.

# Содержание отчёта

- 1. Титульный лист
- 2. Описание выполненных действий.
- 3. Скриншоты с подтверждением результатов выполненных действий.

# Контрольные вопросы

- 1. Что такое 10.0.2.0/24?
- 2. Можно ли работать в интернете без подключения к DNSсерверу?
- 3. Как система, подключённая к сети, работает со шлюзом?
- 4. Что происходит по команде ping?
- 5. Что происходит по команде ifconfig?

# Библиографический список

1. Олифер В. Г. Компьютерные сети. Принципы, технологии, протоколы [Текст] : учебник / В. Г. Олифер, Н. А. Олифер. - 4-е изд. - СПб. : Питер, 2010. - 944 с. : ил. - (Учебник для вузов).